# Tutorial de Acesso à SED (Secretaria Escolar Digital) Candidatos à Contratação

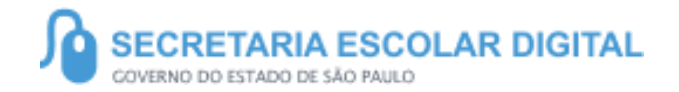

Para realizar o primeiro acesso a SED, é necessário acessar a SED através do link:

## https://sed.educacao.sp.gov.br/

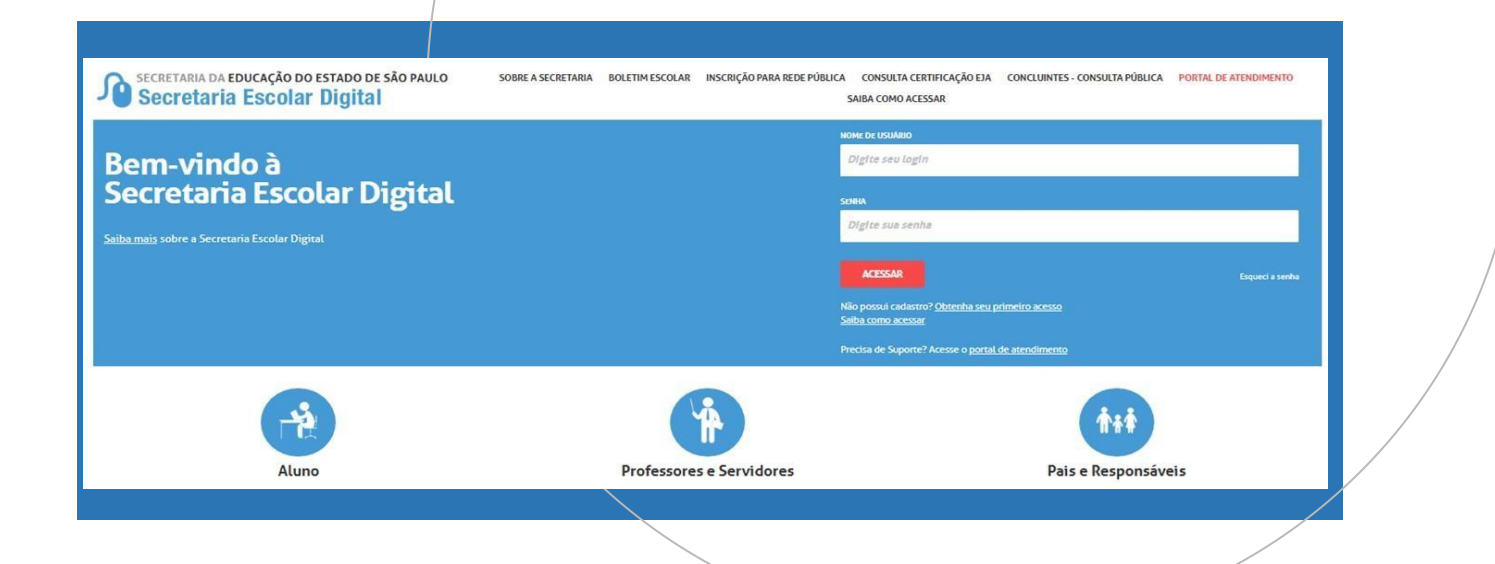

Caso nunca tenha acessado a SED, é necessário entrar no link "Obtenha seu primeiro acesso":

### https://sed.educacao.sp.gov.br/

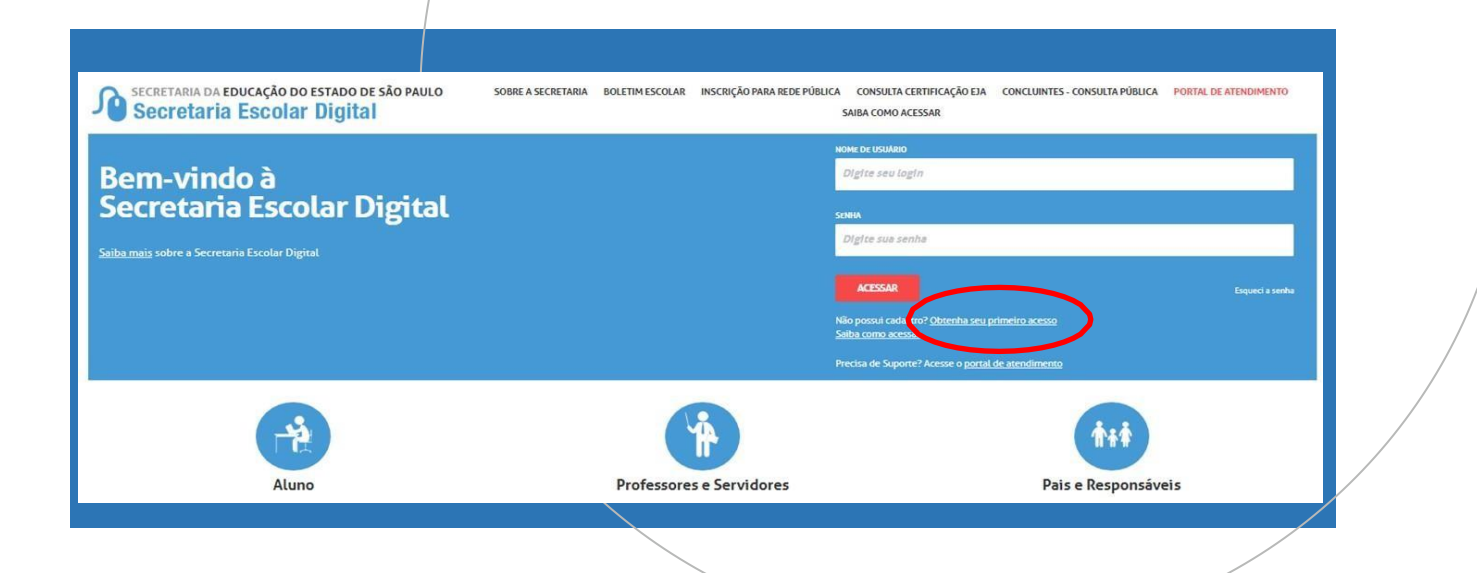

Preencha com as informações necessárias e clique em enviar para receber a senha em seu e-mail:

Servidor, preencha os dados abaixo para obter seu primeiro acesso!

#### Importante

O procedimento abaixo poderá ser realizado para geração de login e senha de acesso, somente no dia útil seguinte ao que o CRH/CGRH atualizar o cadastro funcional do servidor.

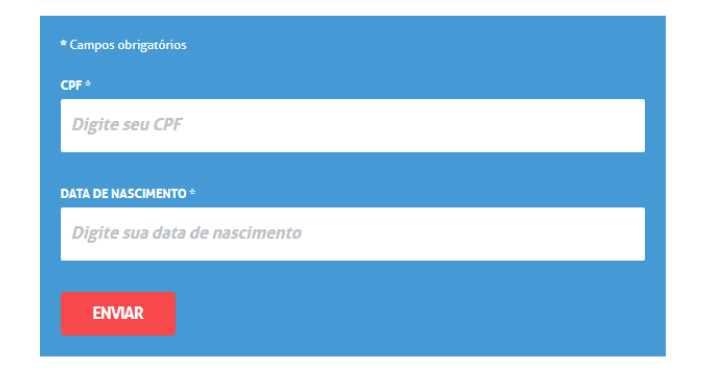

## Caso sua conta já esteja criada na SED mas não tenha a senha: Utilize o "Esqueçi a Senha":

| LOGIN                                                                      |             |                 |
|----------------------------------------------------------------------------|-------------|-----------------|
| Digite seu login                                                           |             |                 |
| SENHA                                                                      |             |                 |
| Digite sua senha                                                           |             |                 |
| ACESSAR                                                                    | l           | Esqueci a senha |
| Não possui cadastro? <u>Obtenha seu primeiro ace</u><br>Saiba como acessar | <u>1550</u> | ¥               |
| Precisa de Sunorte? Acesse o nortal de atendim                             | ento        |                 |

## Esqueci a Senha – Secretaria Escoal Digital

Utilizando a opção **Esqueci a Senha** na SED, escolha o vínculo adequado a sua situação (Ex: Servidor da Rede Estadual, Banco de Talentos, Responsável etc.)

## Esqueci a Senha

#### Selecione quem você é: Selecione Selecione Aluno Escola Municipal, Particular, Federal ou Estadual Vinculada Prefeitura Municipal Candidato Banco de Talentos Responsável por Aluno Servidor da Rede Estadual Servidor de Outras Redes (municipal/privada/estadual-outras) Estagiário

## Esqueci a Senha – Secretaria Escolar Digital

Preencha com os dados solicitados e clique em "Enviar" para receber seu usuário e senha por e-mail.

CONCLUINTES - CONSULTA PÚBLICA
PORTAL DE ATENDIMENTO SAIBA COMO ACESSAR

Secretaria da educação do estado de são paulo Secretaria Escolar Digital

Esqueci a Senha

| Selecione quem você é:                                                      |                               |
|-----------------------------------------------------------------------------|-------------------------------|
| Servidor da Rede Estadual                                                   | **                            |
| Recuperação de senha de Servidor da Rede Estadual:<br>* Campos obrigatórios |                               |
| CPF*                                                                        | DATA DE NASCIMENTO *          |
| Dignescocr                                                                  | Digite sob data de noscimento |
| ENVIAR                                                                      |                               |
|                                                                             |                               |

# PORTAL DE ATENDIMENTO

Em casos de dúvidas ou problemas, sugerimos que registre uma ocorrência no nosso Portal de Atendimento, através do link https://atendimento.educacao.sp.gov.br

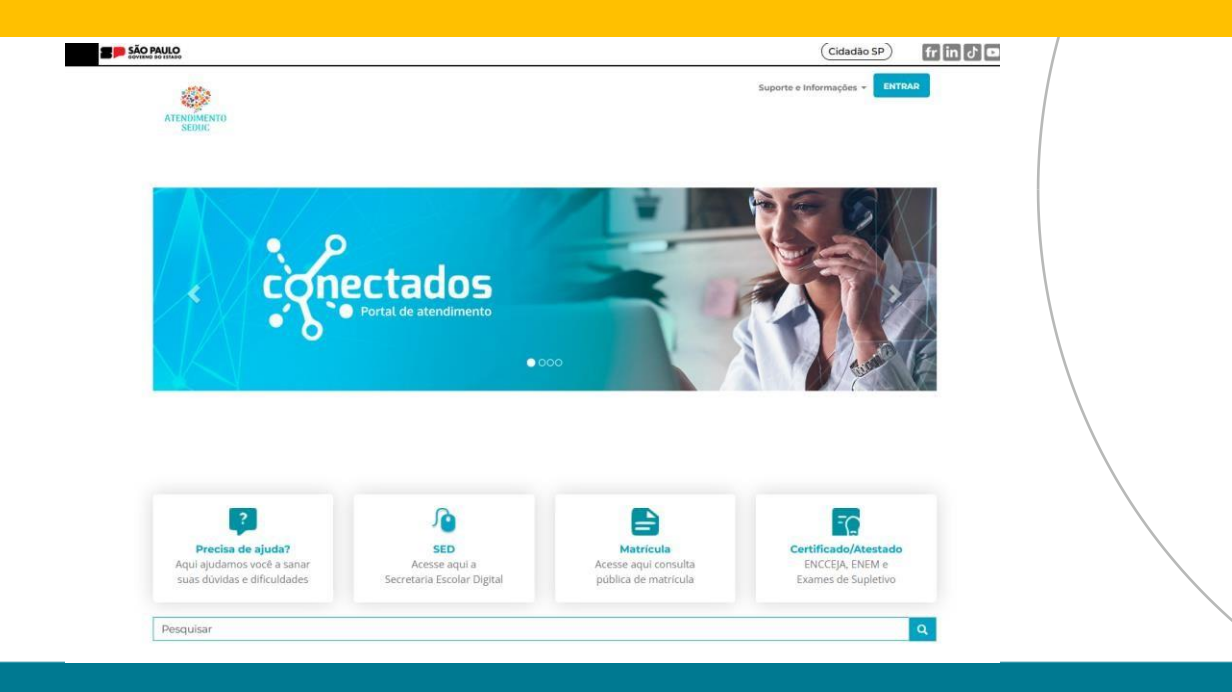